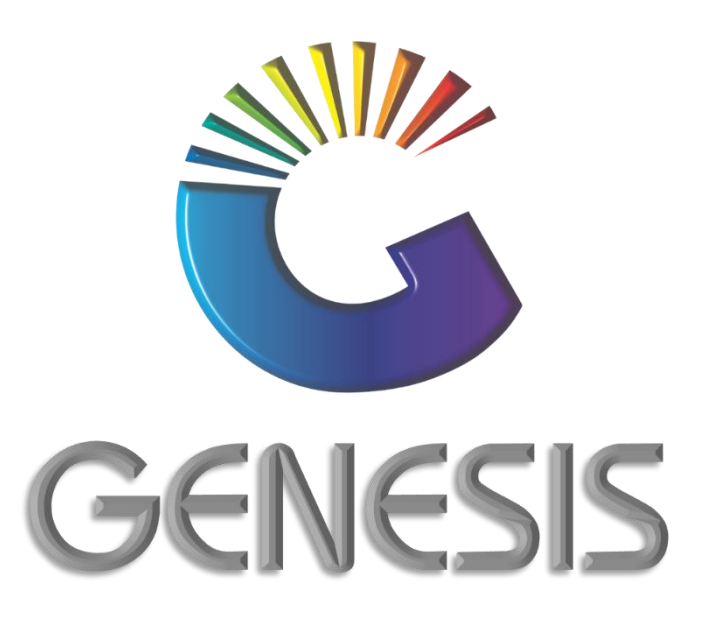

## How to Guide Debtors Payment in the Back Office

MRJ Consultants 37 Weavind Ave, Eldoraigne, Centurion, 0157 Tel: (012) 654 0300 Mail: helpdesk@mrj.co.za

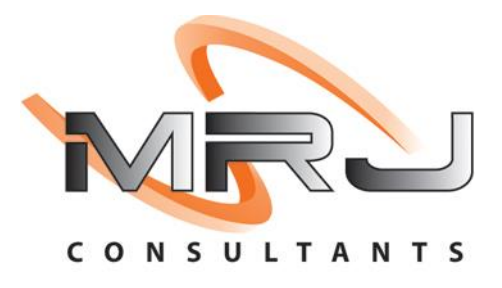

## How to Process Debtor Payments in the Back Office

- 1. Log into Genesis Menu
- 2. Open **Debtors** from the main menu

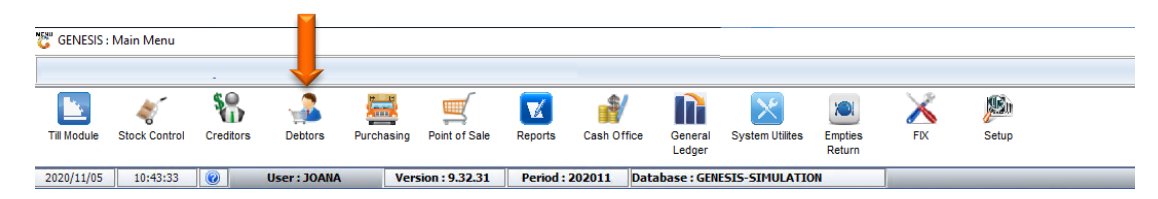

## 3. Select Transaction

| 🐮 GENES : Debt | ors Module   |                 |        |       |              |
|----------------|--------------|-----------------|--------|-------|--------------|
| Kansactions    | Master Files | 🚸 Utilities     | 🔀 Exit |       |              |
| <b>G</b>       | a 🖻 🖬        | <b>≵</b> ↓ AA Ⅲ |        | 8 3 3 | ~ 0 <b>(</b> |
| Company        | SIMUL        |                 | -      |       | Branch       |

- 4. Select **Payments** from the drop-down menu.
- 5. Select **Payments** again from the side menu.

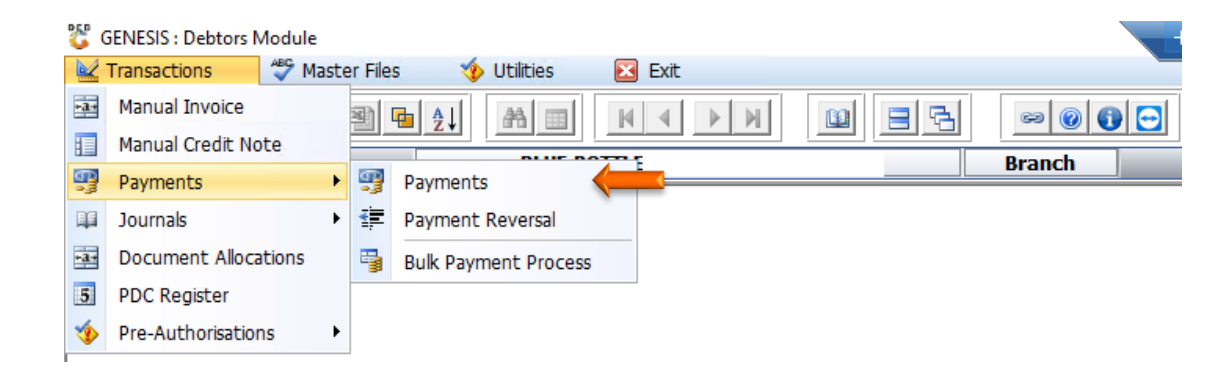

- 6. Capture Debtor Account number or select? to open a list of all debtors from where you may select the debtor
- 7. Press Enter on your keyboard

| 🖉 Debtors : Payments                                                                                                    |                 |                                                                                                    |                                                                                         |      |                                                                                                    |  |
|----------------------------------------------------------------------------------------------------|-----------------|----------------------------------------------------------------------------------------------------|-----------------------------------------------------------------------------------------|------|----------------------------------------------------------------------------------------------------|--|
| Account                                                                                                    | Name            |                                                                                                    |                                                                                         |      | Options 🛠                                                                                                    |  |
| Payment Dat 2020/10/23                                                                                                    | ransfer to Bank | ABSA - ABSA                                                                                                    | Allocated                                                                               | 0.00 | Post Payment                                                                                                    |  |
| Payment Amount 0.00                                                                                                    | Reference       |                                                                                                    | Balance to Alloc.                                                                       | 0.00 | ESC Evit                                                                                                    |  |
| P                                                                                                    | Posting Date    | 2020/10/23                                                                                                    | CRM Acc.No                                                                              |      |                                                                                                    |  |
| Customers Details Balance Allocatio  Address  Address  Contact Details  Contact Details  Account Details  Contact Person  Account Status Comment | Cons Doci       | current         0.00           30 Days         0.00           60 Days         0.00           90 Days         0.00           120 Days         0.00           150 Days         0.00           150 Days         0.00           150 Days         0.00           150 Days         0.00           160 Days         0.00           160 Days         0.00           0WING         0.00           P.D.Cs         0.00           Credit Limit         0.00           Limit Action | -[Banking Details]-Bank Name Branch Name Branch Code Code Code Code Code Code Code Code | 0.00 | Functions<br>File Alloc.Line<br>Suto-Allocate<br>On-Allocate<br>Alloc.Line<br>Suto-Allocate<br>Post.Dated Cheq. |  |

8. Capture the payment details and ensure that you press **Enter** on your keyboard after each field have been completed

| Account SAL001<br>Payment Date 020/10/23<br>Payment Amount 0.00                                                                                                    | Debtors Name SALIEM TE<br>Transfer to Bank ABSA - ABSA<br>Reference 2020/10/2                                                                                                    | ST ACCOUNT                                                                                                    | Allocated<br>Baance to Alloc.<br>CRM Acc.No                                                                                   | 0.00 | Options                                                                                                    |
|----------------------------------------------------------------------------------------------------|----------------------------------------------------------------------------------------------------|----------------------------------------------------------------------------------------------------|----------------------------------------------------------------------------------------------------|------|----------------------------------------------------------------------------------------------------|
| Customers Details  Customers Details  Customers Details  Contact Details  Contact Details  Contact Details  Contact Person  Qweqweqwe  Account Details  Contact Type  OI - OPEN ITEM  Account Status  O - OPEN  Comment | ations Document Alloca  [Balances]  Current 30 Days 60 Days 90 Days 120 Days 120 Days 150 Days 150 Days 150 Days 180 Days Over 180 Days TOTAL OWING P.D.Cs  [Limits] Credit Limit Exceed Limit Action S | -300.00<br>-300.00<br>0.00<br>0.00<br>0.00<br>0.00<br>0.00<br>-300.00<br>-300.00<br>0.00<br>-300.00<br>0.00<br>0.00<br>-300.00<br>0.00<br>0.00 | Banking Details ]<br>Bank Name<br>ranch Name<br>ranch Code<br>Account No<br>ame on Acc<br>heque Limit<br>/AT Number<br>qweqwe | 0.00 | Image: Constraint of the second second se |

- You can allocate the payment to a specific invoice for the debtor by selecting the line on the grid. Press
   F2 on your keyboard or select Allocate Line from the right-hand side Function menu or select any other option available.
- 2. Once completed, press F10 on your keyboard or click on Post Payment under the Options menu.

| 📒 Debtors : Payments                     |                                 |                                                                             |                                                        |                                           |                                |                            |                |                                                                                             |    |
|------------------------------------------|---------------------------------|-----------------------------------------------------------------------------|--------------------------------------------------------|-------------------------------------------|--------------------------------|----------------------------|----------------|---------------------------------------------------------------------------------------------|----|
| Account<br>Payment Dat<br>Payment Amount | SAL001<br>2020/10/23 3<br>150.0 | <ul> <li>Debtors</li> <li>Transfer</li> <li>Ref</li> <li>Posting</li> </ul> | Name SALIER<br>to Bank FNB - Ri<br>erence g Date 2020/ | M TEST ACCOL<br>MB 2771 PREV WAI<br>10/23 | JNT<br>LTLOO 4 💌<br>Balar<br>C | Allocated<br>Ice to Alloc. | 0.00<br>150.00 | 0<br>0<br>0<br>0<br>0<br>0<br>0<br>0<br>0<br>0<br>0<br>0<br>0<br>0<br>0<br>0<br>0<br>0<br>0 |    |
| 🕎 Customers Details                      | 🔢 Balance /                     | Allocations                                                                 | 📳 Document                                             | Allocations (Ope                          | n Item)                        |                            |                |                                                                                             |    |
| Transaction Type                         | Doc.No.                         | Doc.Date                                                                    | Amount                                                 | Balance                                   | Allocate Amt                   | Discount                   | Dr/Cr Tx1      | CTp Alloc.Line                                                                              |    |
|                                          |                                 |                                                                             | 0.00                                                   | 0.00                                      | 0.00                           | 0.00                       |                | F9 Un-Allocated                                                                             |    |
| <                                        | Account Dayma                   |                                                                             |                                                        |                                           |                                |                            |                | Post.Dated Cheq.                                                                            |    |
| DEB030 Debtors                           | : Account Payme                 | ents                                                                        |                                                        |                                           |                                |                            |                |                                                                                             | :: |

3. Press Enter on your keyboard or select Close on the System Message box.

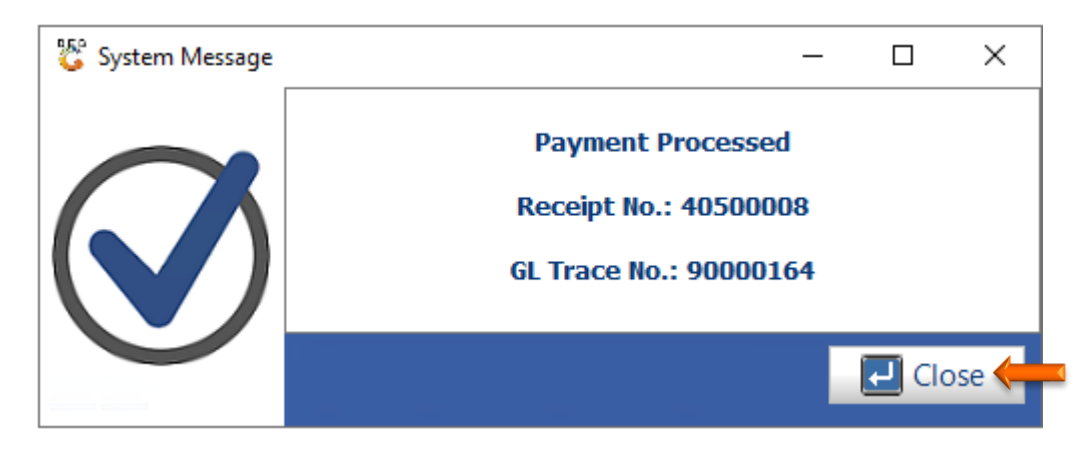

And that concludes the User Guide 🤒

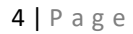